## 第85回日本泌尿器科学会東部総会

# 参加者向け ライブ 配信視聴マニュアル (Zoom Webinar)

本マニュアルでは 第85回日本泌尿器科学会 東部総会において、 ライブ配信を行う共催プログラムの 視聴方法をご案内いたします

| / | 目次                                                                                                    |                                        |
|---|----------------------------------------------------------------------------------------------------|----------------------------------------|
|   | <ol> <li>1. 全体の流れ</li> <li>2. Zoomのインストール</li> <li>3. ウェビナーへの参加</li> <li>4. Zoomの基本操作</li> <li>5. セミナー終了</li> <li>6. お問い合わせ先</li></ol> | P02<br>P03<br>P05<br>P09<br>P11<br>P12 |
|   |                                                                                                    |                                        |

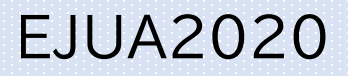

### <1> 全体の流れ

共催セミナーおよび共催シンポジウムは、Zoom社のウェビナーを利用した ライブ配信となります。

**<STEP 1.>** インストール

Zoom をインストールされていない端末でライブ配信を視聴する際は 事前に下記URL から Zoom アプリをインストールしてください。 https://zoom.us/download#client\_4meeting

#### <STEP 2.> ウェビナーへの参加・視聴

MICENavi「共催プログラム」ページ より参加したいセミナーを選択してください。 セミナー名のリンクをクリックし、「視聴はこちら」ボタンをクリックすると、Zoomの視聴 登録ページに移動しますので、「名前」「メールアドレス」をご入力の上、 事前登録を完了してください。

当日は、ご登録メールアドレスに届いた登録完了メールに記載のリンクより ウェビナーに参加して視聴を開始してください。

#### <STEP 3.> 質疑応答

[Q&A]機能を使い演者に向けて質問を投稿することができます。

#### <STEP 4.> セミナー終了

座長より終了の挨拶がありましたらセミナー終了となります。 各自「退出」ボタンよりご退出ください。

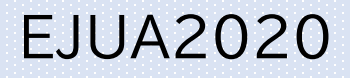

### <2> Zoomのインストール(PCの場合) Zoom アプリ(PC版)をインストールしてください クライアントアプリのインストール

①ダウンロードしたインストーラーを起動すると、インストールが始まります。 インストール自体に時間はかかりません。

| Zoom Installer              | ×                                                                     |
|-----------------------------|-----------------------------------------------------------------------|
| Ins                         | talling                                                               |
|                             | 11%                                                                   |
| ②サインインを選択                   | ③無料サインアッフでメールアドレス登録                                                   |
| ■ Zoom クラウド ミーティング          | ■ Zoom クラウド ミーティング                                                    |
| zoom                        | サイン イン                                                                |
|                             | (メールを入力) ( 550でサインイン                                                  |
| ミーティングに参加<br>サインイン          | パスワードを入力 おおれてすか? または G Google でサイ<br>○ 次でのサインインを サインイン f Facebook でサー |
| /(ージョン: 4.6.12 (20613.0421) | く戻る 単料でサインアップ                                                         |

④入力したメールアドレスに有効化確認のメールが届くので、「アクティブなアカウント」をクリック

| zoom                                                                | サインイン       |
|---------------------------------------------------------------------|-------------|
| こんにちは<br>Zoomへのサインアップありがとうございます!<br>アカウントを開くには下記のボタンをクリックしてメールアドレスの | )認証をしてください: |
| アクティブなアカウント                                                         |             |
| 上記のボタンが利用できなければ、こちらをプラウザに張り付けてく<br>https://zoom.us/activate?code=   | ださい:        |

⑤ログイン情報を入力設定 ※友達を招待しますかと尋ねられるがスキップでOK

EJUA2020

### <2> Zoomのインストール(スマートフォン・タブレットの場合) Zoom アプリ(スマートフォン・タブレットの場合)

#### [iOS (iPhone) の場合]

まずは「App Store」を開いていただき、検索欄に「zoom」と入力して検索ください。 候補が複数表示されますが「ZOOM Cloud Meetings」を選択し、インストールを 行ってください。

#### [Androidの場合]

まずは「Play ストア」というアプリ(アイコン)より、「Google Play」を開いてください。 検索欄に「zoom」と入力して検索すると候補が表示されますので、「ZOOM Cloud Meetings」を選択しインストールを行ってください。 Google Play を利用するには Google ID(アカウント)が必要となります。 ID をお持ちでない場合は、ID を作成してから再度 Google Play をご利用ください。

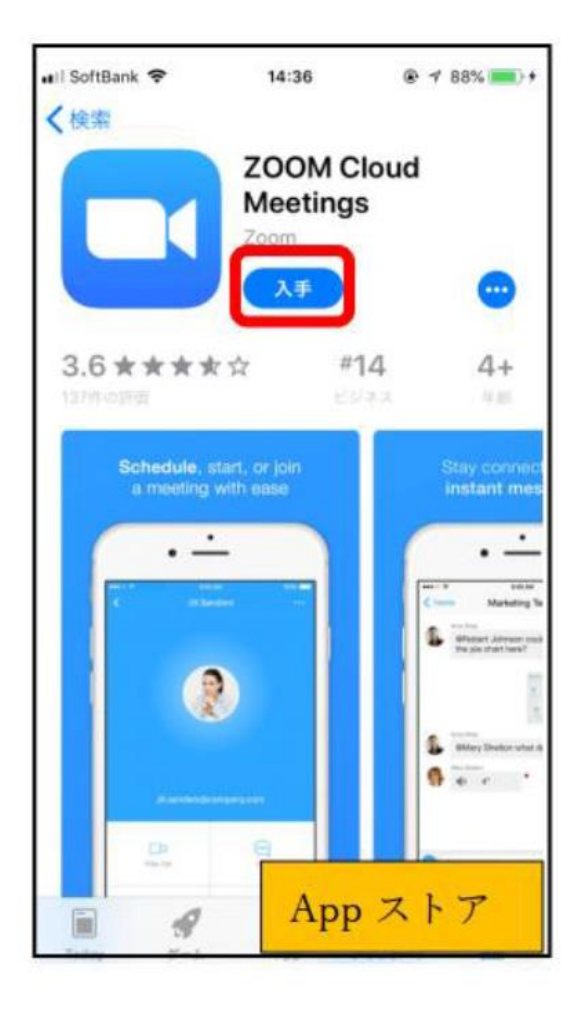

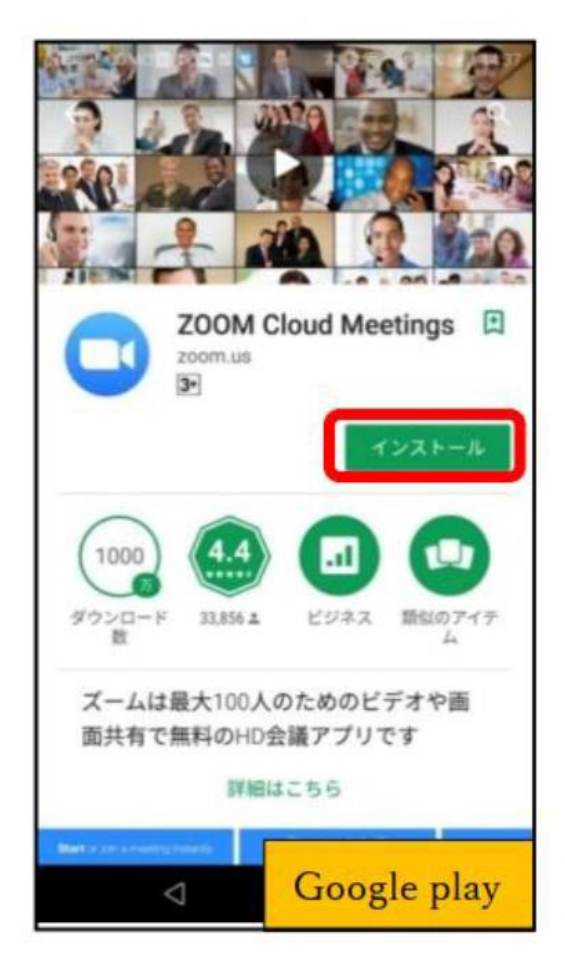

### EJUA2020

#### <3> ウェビナーへの参加(事前) ウェビナー(ウェブセミナー)への参加方法をご案内いたします。

まずは、WEB総会「MICENavi」のメニューより「共催プログラウム」をクリックしてください

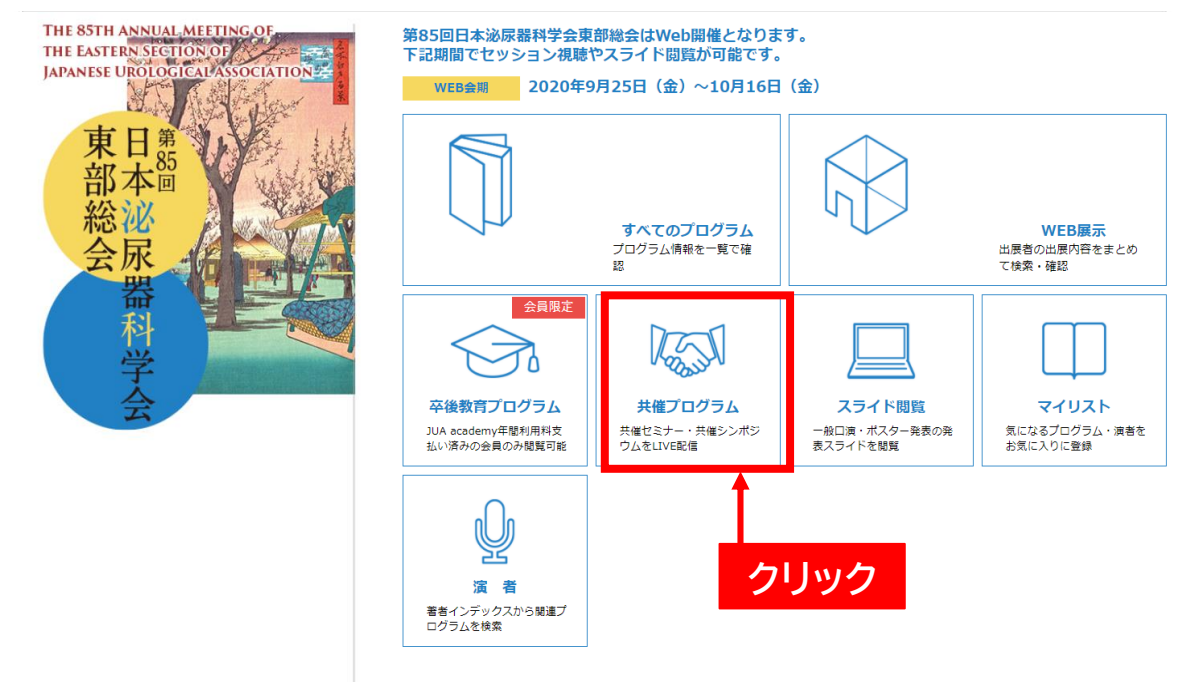

#### 視聴を希望する共催プログラムの「LIVE視聴はこちら」をクリックしてください

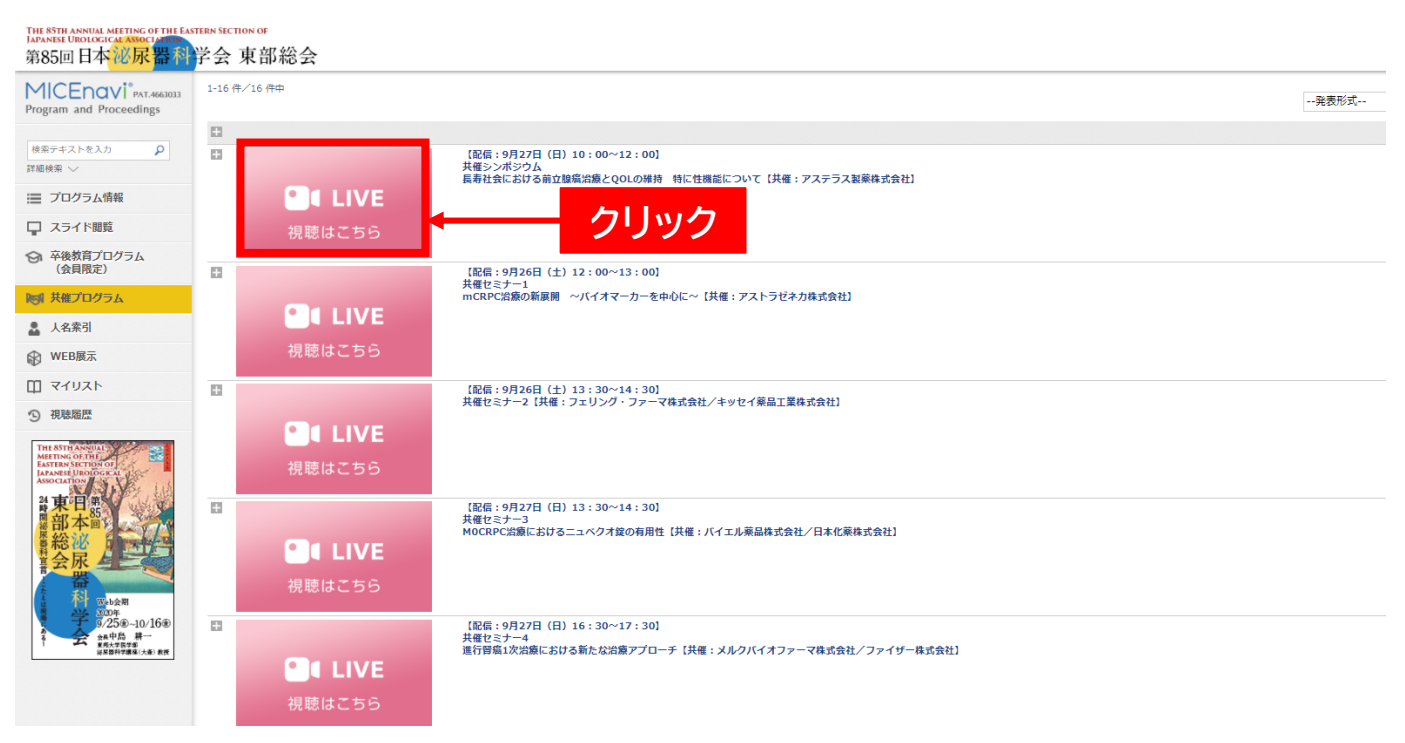

#### <3> ウェビナーへの参加(事前)

Zoomの視聴登録ページに移動しますので、「名前」「メールアドレス」をご入力の上、 事前登録を完了してください。

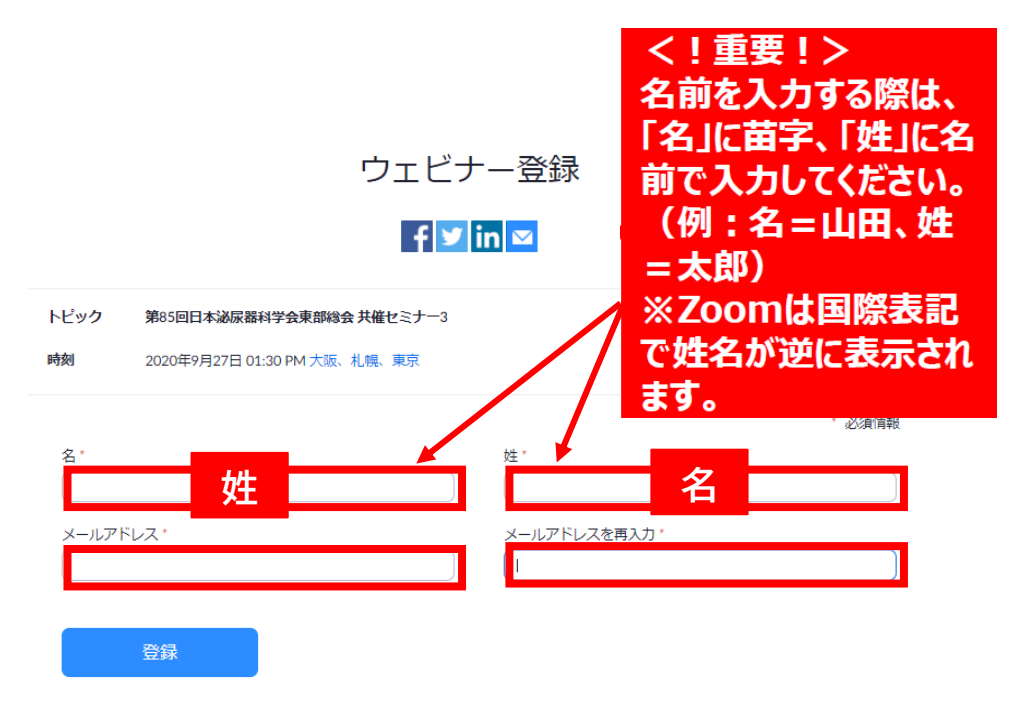

ご登録メールアドレス宛てに登録完了メールが届きますので、 セミナー当日は、メールに記載のリンクよりウェビナーに参加して視聴を開始してください。

差出人 運営事務局 第85回泌尿器科学会東部総会 <no-reply@zoom.us> 🏠

件名 第85回日本泌尿器科学会東部総会 共催セミナー3確認

宛先 (自分) <ejua2020@congre.co.jp> 😭

こんにちは泌尿器 太郎さん、

「第85回日本泌尿器科学会東部総会共催セミナー3」のご登録ありがとうございました。

ご質問はこちらにご連絡ください:ejua2020-abs@congre.co.jp

日時: 2020年9月27日 01:30 PM 大阪、札幌、東京

PC、Mac、iPad、iPhone、Androidデバイスから参加できます:

「ここをクリックして参加」をクリック

<u>カレンダーに追加</u>Googleカレンダーに追加Yahooカレンダーに追加

注:このリンクは他の人と共有できません。あなた専用です。

またはiPhone ワンタップ:

ここをクリックして参加

アメリカ合衆国: +19292056099,,93313515235# or +12532158782,,93313515235#

または電話:

ダイヤル:

アメリカ合衆国: +1 929 205 6099 or +1 253 215 8782 or +1 301 715 8592 or +1 312 626 6799 or +1 346 248 7799 or +1 669 900 6833 ウェビナーID: 933 1351 5235 利用可能な国際番号: https://zoom.us/u/ac0b7reTc3

登録はいつでも<u>キャンセル</u>できます。

### <3> ウェビナーへの参加(当日)

セミナー当日に視聴登録をした場合は、登録完了ページから直接アクセスいただくことも可能です。

※事前登録と同様にメールのリンクから参加することも可能です。

ウェビナー登録が完了しました

トピック 第85回日本泌尿器科学会東部総会 共催セミナー3

時刻 2020年9月27日 01:30 PM 大阪、札幌、東京 カレンダーに追加-

ウェビナー 933 1351 5235 ID

ウェビナーに参加するには

PC、Mac、iPad、iPhone、Androidデバイスから参加できます:

このURLをクリックして参加してください。https://zoom.us/w/93313515235?tk=hocEE5SnqqJYhi4yXEzBnBdueZaoaN-Djtkgp4yuQgE.DQIAAAAVues-4xY2MUR4U3hxSFJ6ZXNEbkZZcINEdGpRAAAAAAAAAAAAAAAAAAAAAAAAAAAAAAAAaaaauid=WN\_pEswXSpwScWJKVt3Jx3\_ZA

この登録をキャンセルするには

登録はいつでもキャンセルできます。

URLをクリック

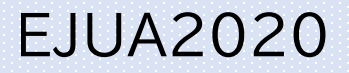

### <3> ウェビナーへの参加(当日)

セミナー開始15分前より入室できます。

zoom

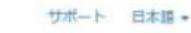

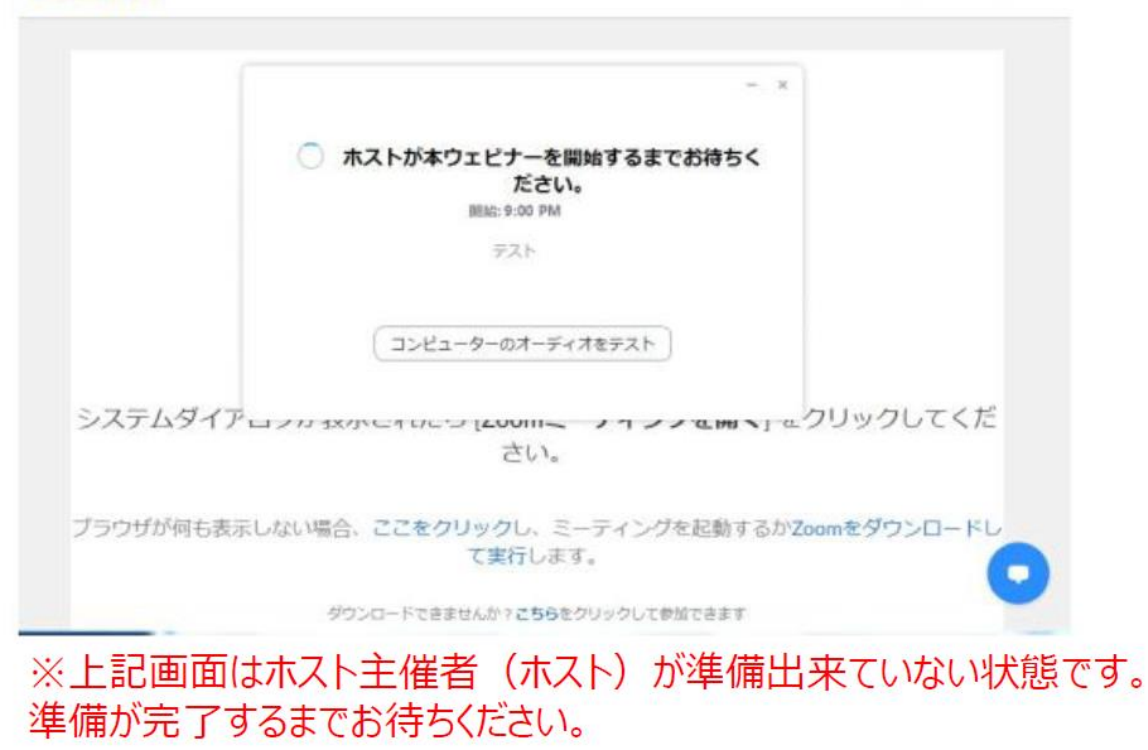

入室後、「視聴者」としてセッションに参加できます。

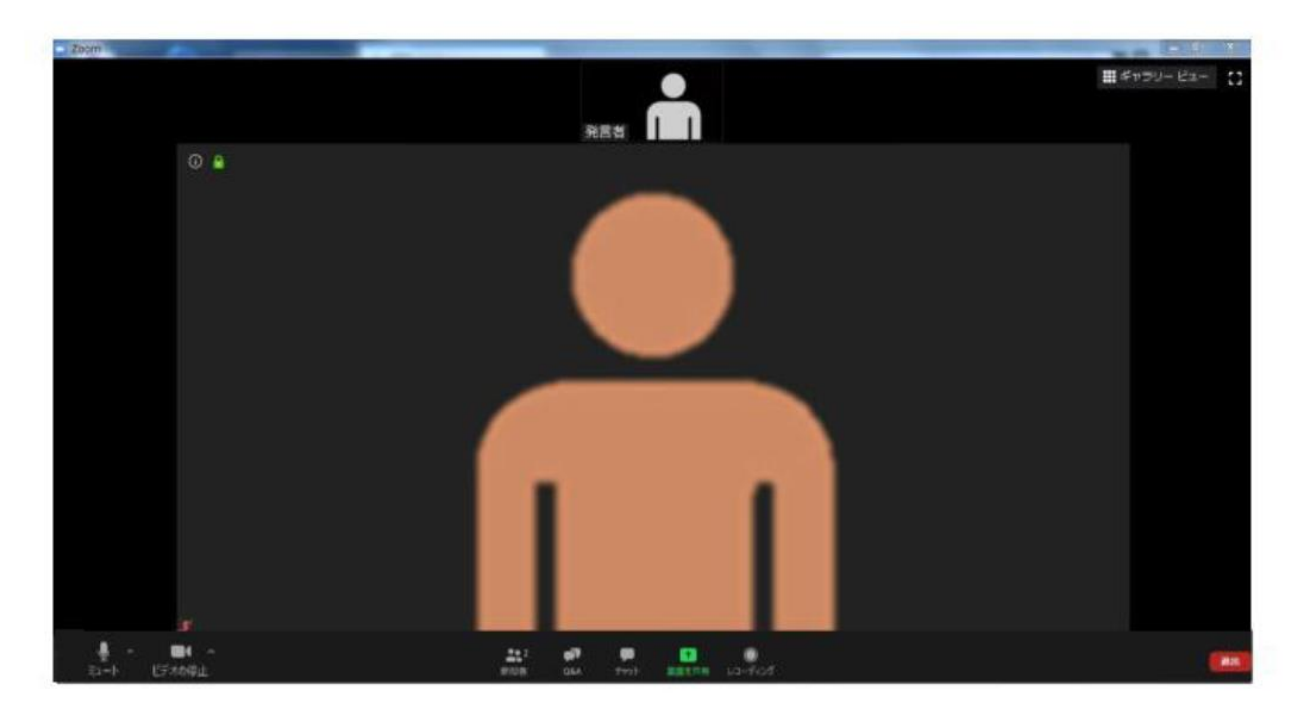

### <4> Zoomの基本操作

ウェビナー画面の基本操作について、ご案内いたします。

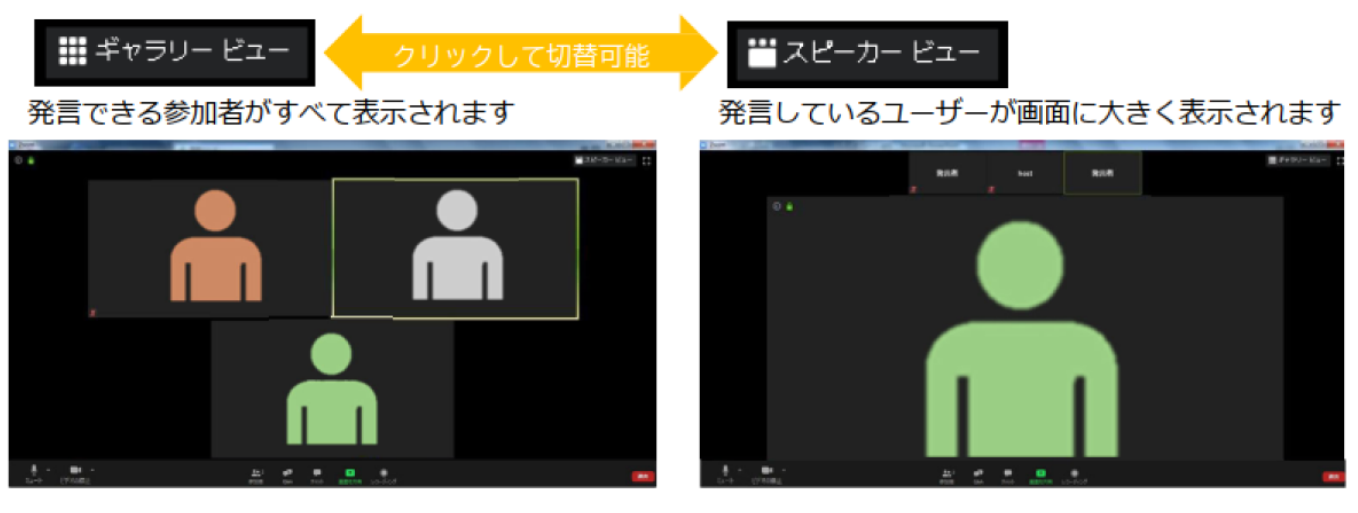

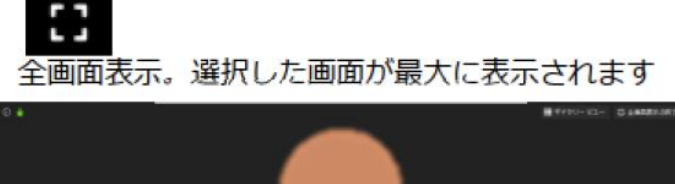

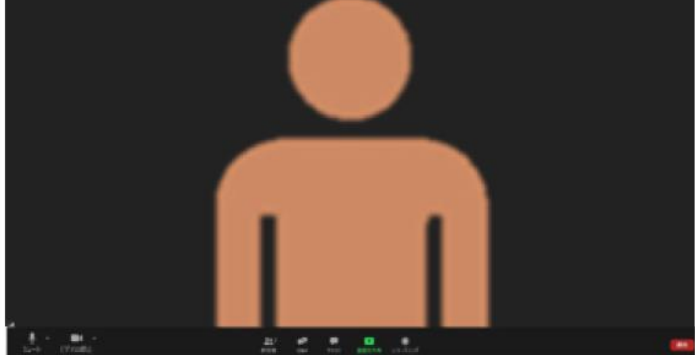

#### ※注意事項※

「チャット」でのメッセージの送信、「手を挙げる」機能は使用不可、「Q&A」 のみ使用可能となりますので、ご留意ください。

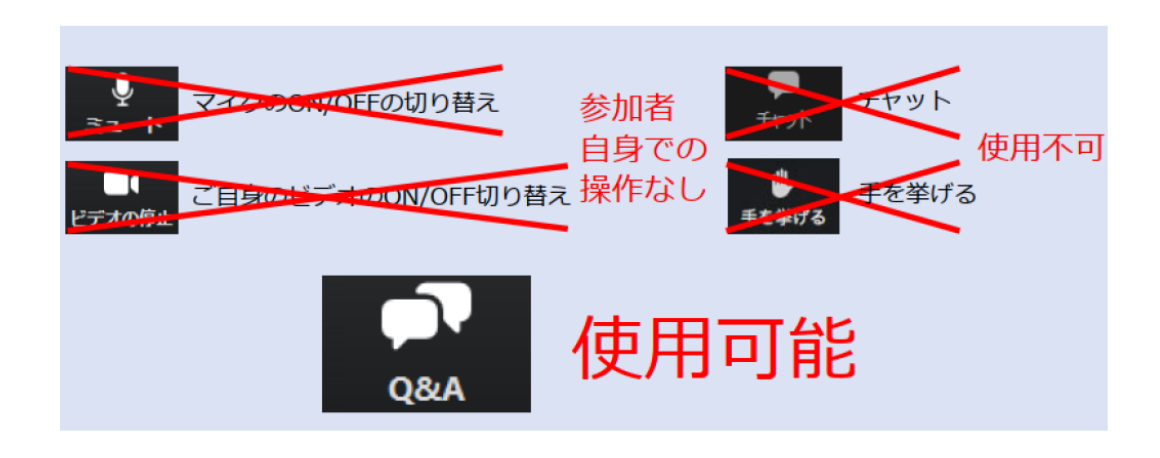

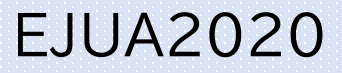

### <4> Zoomの基本操作 Q&A使用方法

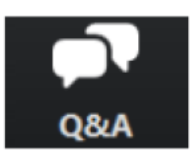

クリックするとウィンドウが開き 回 質問と回答 \_  $\times$ Q&Aを確認することができます。 再度クリックすると閉じます。 演者発表後の質疑応答 および総合討論の際に ようこそ ホストとパネリストに気軽に質問してください Q&A機能で質問が可能です。 音声による質問はできません。 回答の有無は 座長・演者の先生方に 一任とさせていただきます。 質問をここに入力してください...

所属、氏名のあとに質問内容を入力してください。
※例:○○大学泌尿器科の東部太郎です。
○○についてのお考えをお伺いできますでしょうか。

### EJUA2020

#### <5> セミナー終了

セミナー終了10分後になりましたら、ホスト側でZoomの視聴画面を終了いたします。

ご自身での退出も可能です。Zoom のルーム(視聴画面)右下の「退出」ボタンをクリックしてください。ポップアップが表示されますので「会議を退出」ボタンをクリックすることで、ルームより退出が可能です。

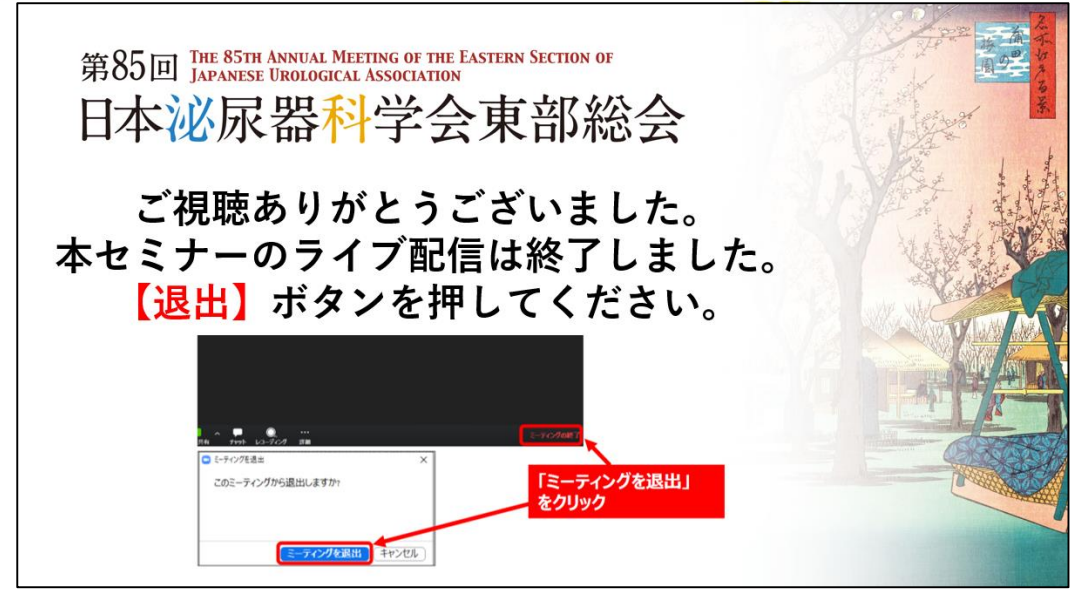

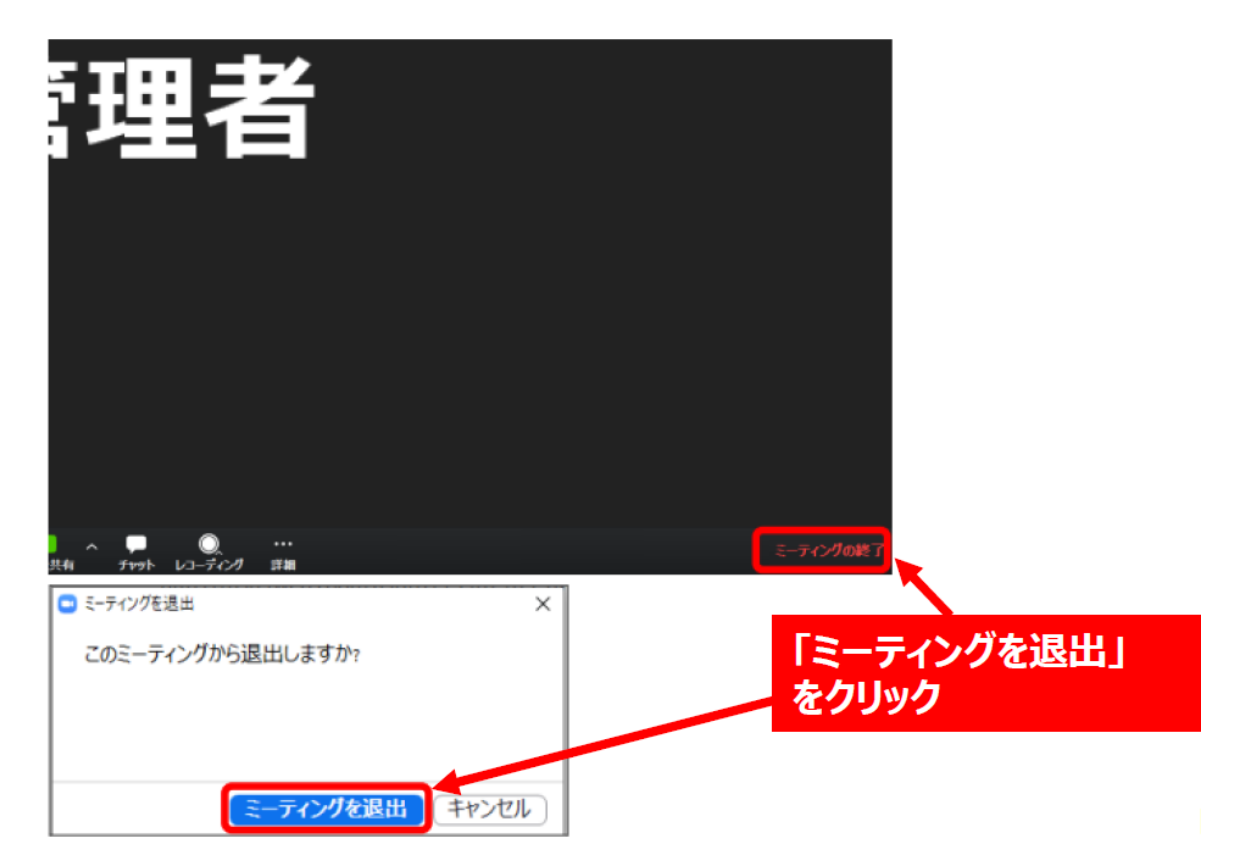

### EJUA2020

#### <6> お問い合わせ先

操作にご不明な点がございましたら、下記までご連絡ください。

第85回日本泌尿器科学会 東部総会 運営事務局

[E-mail] ejua2020@congre.co.jp

【TEL】 03-3510-3701

【受付時間】 平日 9:30~17:30

※ライブ配信がある日につきましては、共催プログラム開始1時間前から 終了30分後まで下記の電話番号にて問い合わせ受付をさせていただきます。 080-4982-0040